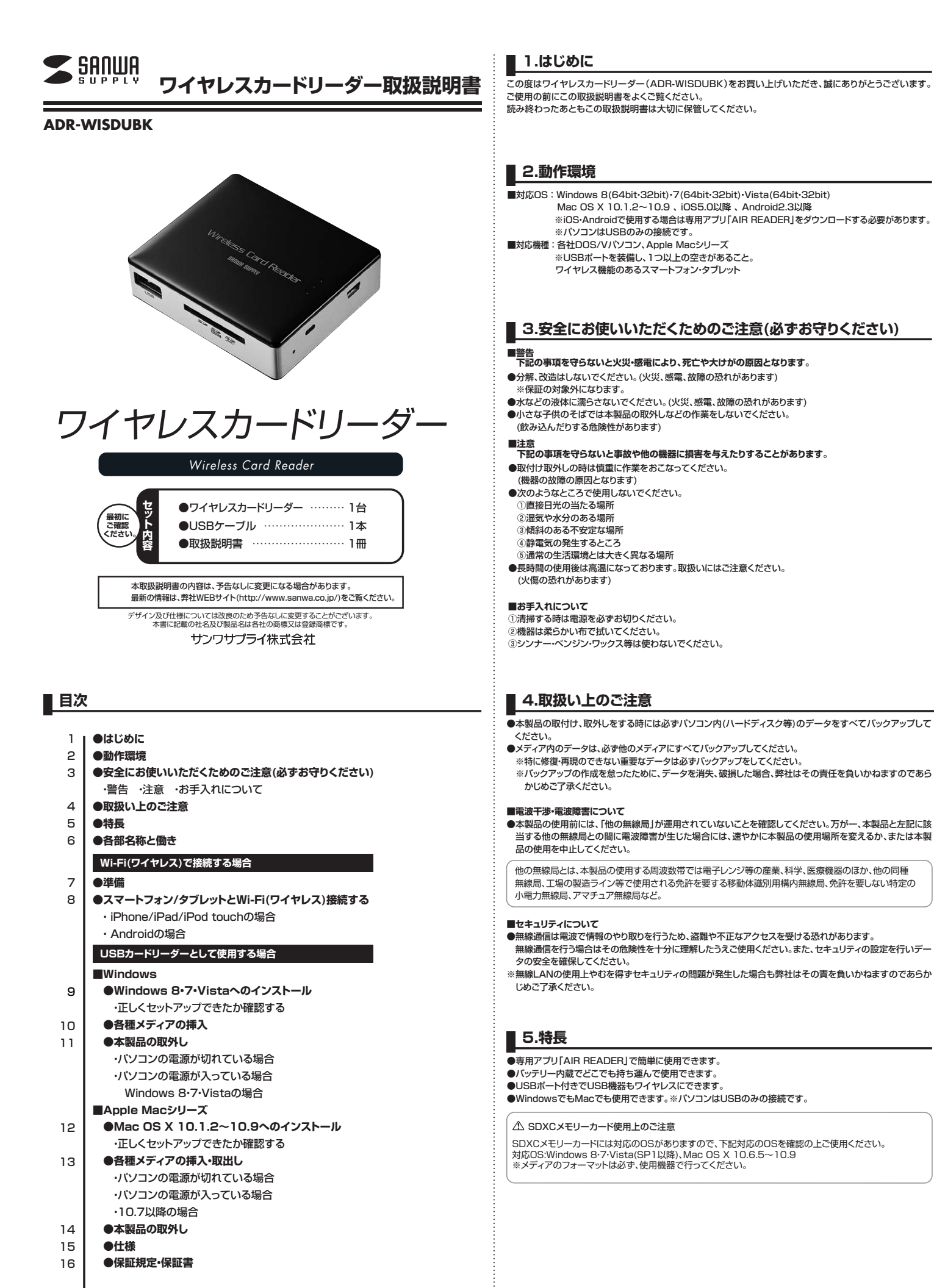

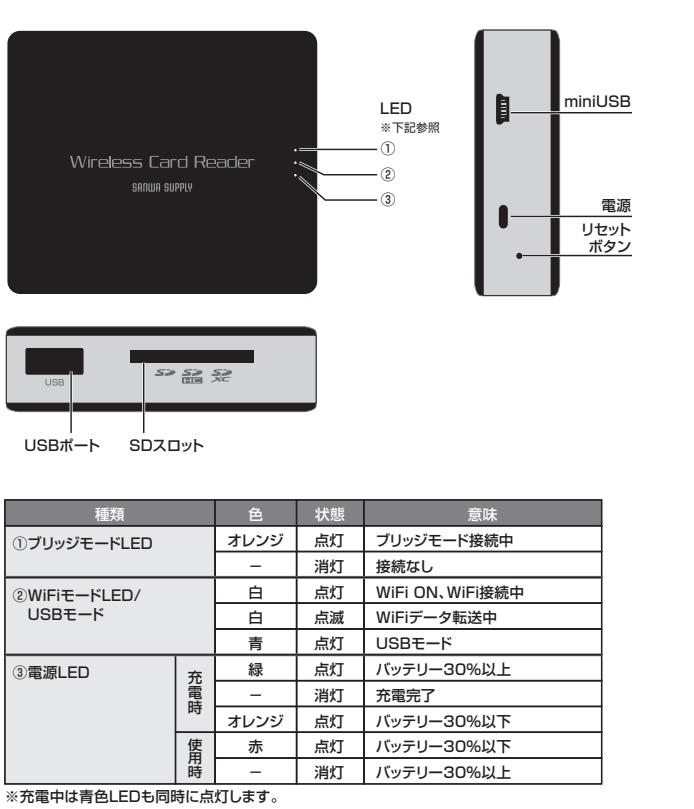

Wi-Fi(ワイヤレス)で接続する場合

7. 準備

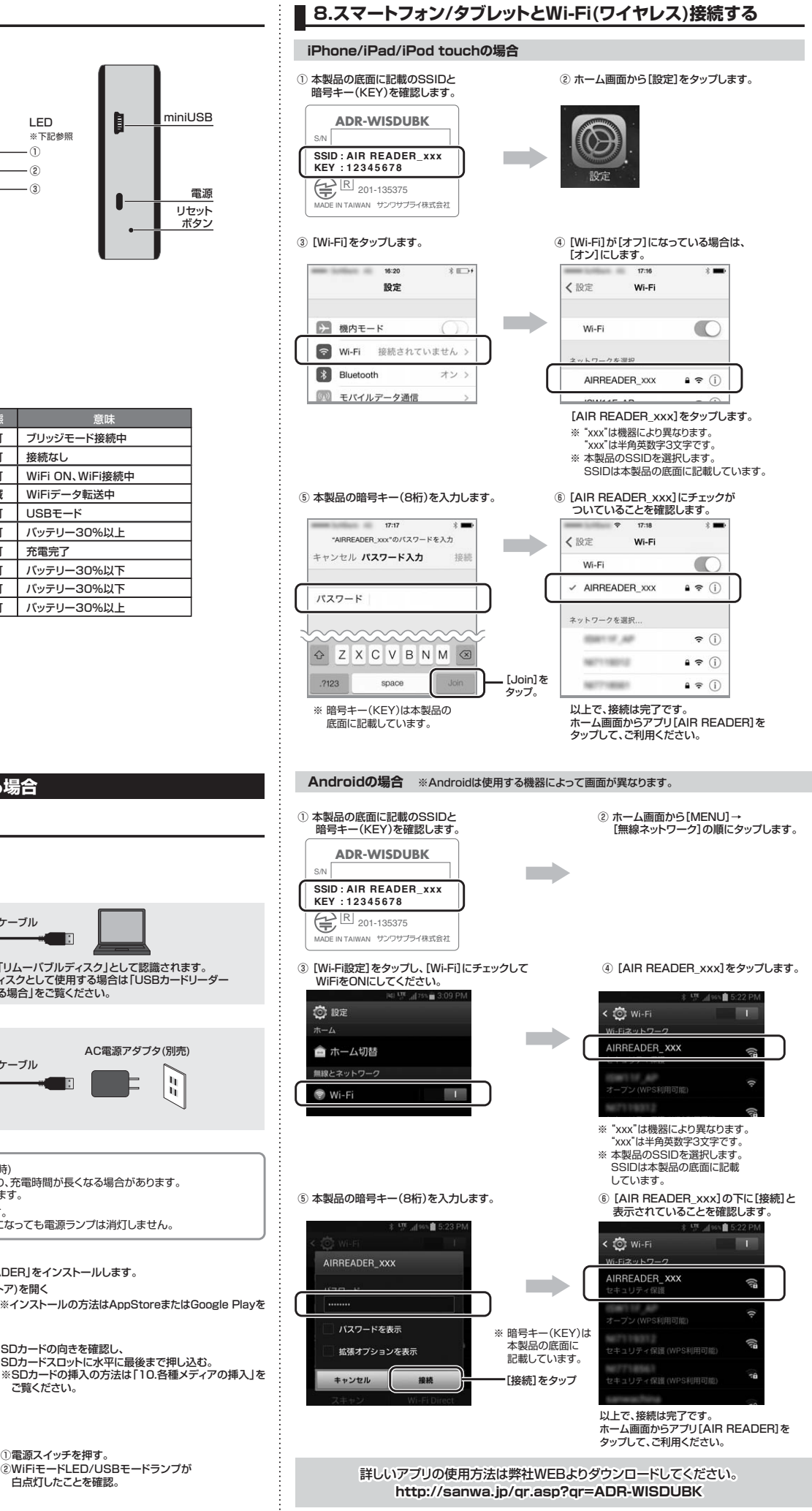

1. 本製品を充電する 以下のいずれかの方法で接続し、充電します。 <パソコンのUSBポートに挿して充電する場合> 付属のUSBケーブル パソコンでは「リムーバブルディスク」として認識されます リムーバルディスクとして使用する場合は「USBカードリーダー として使用する場合」をご覧ください。 <AC電源アダプタに挿して充電する場合> AC電源アダプタ(別売) 付属のUSBケーブル 緑のLEDが消灯にかわったら充電完了です。 ●満充電まで約2時間かかります。(5V、1A供給時) ただしバッテリーの劣化や充電方法の違いにより、充電時間が長くなる場合があります。 パソコンで充電する場合は充電時間が長くなります。 ●充電しながら、本製品を使用することができます。 ※充電しながら本製品を使用した場合、満充電になっても電源ランプは消灯しません。 2. アプリをインストールする ワイヤレスカードリーダー用の専用アプリ「AIR READER」をインストールします。 ①[AppStore]または[Google Play](Playストア)を開く ②[AIR READER]を検索し、インストールします ※インストールの方法はAppStoreまたはGoogle Playを ご覧ください。 SDカードの向きを確認し、 SDカードスロットに水平に最後まで押し込む。 ※SDカードの挿入の方法は「10.各種メディアの挿入」を 3. SDカードを入れる ご覧ください。 4. 電源を入れる ①電源スイッチを押す。

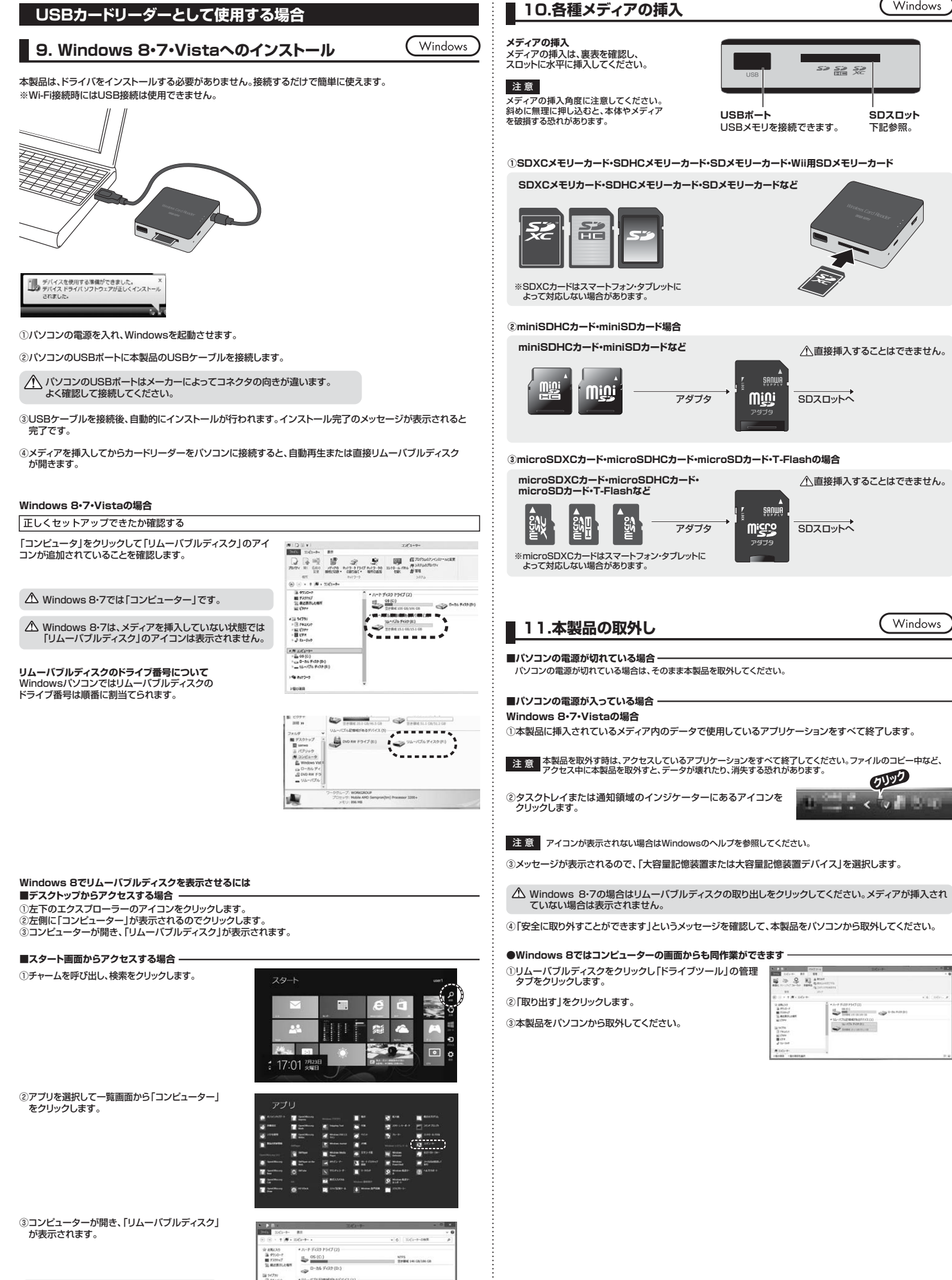

Windows

Windows

クリック

SDスロット

下記参照。

メディアが挿入されていない状態では 「リムーバブルディスク」のアイコンは表示されません。

175820009637772() ⇒<sup>3</sup>26-K7k F 

|                                                |                                                                                   |                               |                                                 | _                                                                                    |                                                                                                    |
|------------------------------------------------|-----------------------------------------------------------------------------------|-------------------------------|-------------------------------------------------|--------------------------------------------------------------------------------------|----------------------------------------------------------------------------------------------------|
| <b>12.Mat</b><br>※本製品は、ドラィ<br>①パソコンの電源         | こ OS X 10.1.2~10.9<br>「バをインストールする必要がありません。<br>を入れ、Mac OSを起動させます。                  | へのインス                         |                                                 |                                                                                      | 16.保<br>証期間内に<br>万一保証期間                                                                                                    |
| ②パソコンのUSE                                      | ポートに、本製品を接続します。                                                                   | 注意<br>USBハブを経由<br>必ずセルフパ      | してパソコンに接続する場<br>フーモードで使用して、                     | ネ<br>2.が<br>(1<br>(2)<br>(2)<br>(2)<br>(2)<br>(2)<br>(2)<br>(2)<br>(2)<br>(2)<br>(2) | てお買い上<br>えのような場<br>1)保証書を<br>2)所定の項<br>3)故障の原<br>4)故障の原                                                                                                    |
|                                                |                                                                                   | ポートに電源が<br>ACアダプタで<br>使用できません | 共給できる状態にしてくだ。<br>電源供給できないUSB/<br><sup>7</sup> 。 | さい。 (*<br>いづは (*<br>3.ま<br>5.4<br>6.4                                                | <ul> <li>5)天変地異</li> <li>5)天変地異</li> <li>3客様ご自身</li> <li>2製品の故障</li> <li>2製品を使用</li> <li>2製品は医療</li> </ul>                                                                                                    |
| ③これでインスト-<br>※メディアを挿入し                         | ールは完了です。<br>しないとアイコンは表示されません。                                                     |                               |                                                 | に<br>一<br>一<br>一<br>一<br>一<br>一<br>一<br>一<br>一<br>一<br>一<br>一<br>一                   | 「度な信頼性<br>をに本製品を<br>を理ご依頼品                                                                                                    |
| 正しくセットアン<br>カードリーダーのフ<br>※アイコンが表示<br>※画像は、使用機器 | ップできたか確認する<br>、ロットにメディアを挿入すると、デスクトップ<br>されるまでに、5~6秒かかる場合があります<br>器・OSによって若干異なります。 | にアイコンが表示<br>す。                |                                                 | 8.6<br>9.6                                                                           | 記書は再発<br>記書は日本                                                                                                    |
|                                                |                                                                                   |                               | oman                                            |                                                                                      | 証書                                                                                                    |
|                                                |                                                                                   |                               |                                                 | 型                                                                                    | 番                                                                                                    |
|                                                |                                                                                   |                               |                                                 |                                                                                      | リアルナン                                                                                                    |
| 13.各種                                          | メディアの挿入・取出し                                                                       |                               | Mac                                             |                                                                                      | お名前                                                                                                    |
| ー<br>メディアの挿入<br>メディアの挿入は、                      | 裏表を確認し、スロットに水平に挿入してく                                                              | ださい。                          |                                                 | 様                                                                                    | ご住所                                                                                                    |
| 注意 メディア 本体やメ                                   | の挿入角度に注意してください。斜めに無理<br>ディアを破損する恐れがあります。                                          | に押し込むと、                       |                                                 |                                                                                      | 販売店名·                                                                                                    |
| メディアの取出し<br>■パソコンの電源<br>パソコンの電源が               | が切れている場合のままメディアを取出                                                                | してください。                       |                                                 | 版<br>店                                                                               |                                                                                                    |
| ■パソコンの電源                                       | が入っている場合 ―――                                                                      |                               |                                                 | !  -                                                                                 | 保証期                                                                                                    |
| メディアのアイコ:<br>コンがなくなったさ<br>※画像は、使用機器            | ンを選択し、ゴミ箱にドラッグ&ドロップし、3<br>ことを確認後、メディアを取出してください。<br>暑・OSによって若干異なります。               | デスクトップからフ                     | Unlabeled                                       |                                                                                      |                                                                                                    |
| ■10.7以降の場<br>Finderを起動し、う<br>本製品をUSBポー         | 合                                                                                 | ックします。                        | デバイス<br>② Snow Leopar<br>NO NAME                | d                                                                                    |                                                                                                    |
| ■ 14.本製                                        | 品の取外し                                                                             |                               | Mac                                             | $\supset$                                                                            | 最新0<br>■サポ・                                                                                                    |
| メディアの取出して                                      | 作業の終了後、本製品にメディアが入ってい<br>取ります                                                      | ないことを確認し                      | ってから、パソコンのUSB:                                  | #                                                                                    | ■ドラ4<br>▼トッフ                                                                                                    |
| 注意<br>本製品を<br>イルのコ                             | 取外す時は、本製品にアクセスしているアフ<br>ビー中など、アクセス中に本製品を取外すと                                      | プリケーションをす<br>、データが壊れた         | 「べて終了させてください<br>り消失する恐れがあります                    | Noファ<br>た。                                                                           |                                                                                                    |
|                                                |                                                                                   |                               |                                                 |                                                                                      | 0 H N 2 H                                                                                                    |
| 15.仕様                                          | ļ<br>                                                                             |                               |                                                 |                                                                                      | Report of the second second se |
| インターフェースし                                      | ISB Ver.2.0準拠(USB Ver.1.1上位互換<br>Dメモリーカード対応フロット×1 USPポート                          | 1)<br>×1                      |                                                 |                                                                                      | E                                                                                                    |
| 無線仕様 IE                                        | EEE 802.11b/g/n(2.4GHz)                                                           | ***                           |                                                 |                                                                                      | 178-+88                                                                                                    |
| セキュリテイ V<br>電 源 内                              | /PA2<br>9蔵リチウムポリマー <u>/</u> 「ッテリー(1650mAl                                         | h)                            |                                                 |                                                                                      | * #7530-#<br>*HEB<br>*NF07##                                                                                                    |
| 充電時間約                                          | 2時間                                                                               |                               |                                                 |                                                                                      | - 887-93<br>-2888                                                                                                    |
| サイズ・重量                                         | /72.5×D62×H20mm(ケーブル除く)・約7                                                        | ′4g                           |                                                 |                                                                                      | 各情報ペ                                                                                                    |

ケーブル長 約60cm(±10mm) 消費電流 動作時:500mA(MAX)、スタンバイ時:30mA(MAX)

環 境 条 件 動 作 時 温度:0°C~40°C、湿度:0~75% (結露なきこと) 保 管 時 温度:0°C~60°C、湿度:0~75%

※USB2.0機器として使用するためにはUSB2.0対応のホストアダプタかUSB2.0対応のポートを搭載した機 器でなくてはなりません。 \*\*Mac OSではUSB2.0対応のホストアダプタかUSB2.0対応のポートを搭載しOS10.2.7以降をインスト

ルした機種が必要です。 ※上記以外の環境ではUSB1.1で動作します。 ※USB2.0非搭載機ではデータ転送速度は低下します。

## 証規定·保証書

-正常な使用状態でご使用の場合に限り品質を保証しております。

間内で故障がありました場合は、弊社所定の方法で無償修理いたしますので、保証書を本製品に添 げの販売店までお持ちください

- 合は保証期間内でも有償修理になります。
- ご提示いただけない場合。

目をご記入いただけない場合、あるいは字句を書き換えられた場合。 因が取扱い上の不注意による場合。

- 因がお客様による輸送・移動中の衝撃による場合。
- 、ならびに公害や異常電圧その他の外部要因による故障及び損傷。
- による改造または修理があったと判断された場合は、保証期間内での修理もお受けいたしかねます。
- 、またはその使用によって生じた直接、間接の損害については弊社はその責を負わないものとします。
- 目中に発生したデータやプログラムの消失、または破損についての保証はいたしかねます。
- 長機器、原子力設備や機器、航空宇宙機器、輸送設備や機器などの人命に関わる設備や機器、及び を必要とする設備や機器やシステムなどへの組込みや使用は意図されておりません。これらの用 使用され、人身事故、社会的障害などが生じても弊社はいかなる責任も負いかねます。
- るを郵送、またはご持参される場合の諸費用は、お客様のご負担となります。
- 終行いたしませんので、大切に保管してください。
- 国内においてのみ有効です。

| 保        | 証書   |         |           |             | サンワサフ | プライ株式会 | ≹社 |
|----------|------|---------|-----------|-------------|-------|--------|----|
| 型番       |      |         | ADR-WISDU | ADR-WISDUBK |       |        |    |
| シリアルナンバー |      |         |           |             |       |        |    |
| お客様      | お名前  |         |           |             |       |        |    |
|          | ご住所  | Ŧ       |           | TEL         |       |        |    |
| 販売店      | 販売店名 | ·住所·TEL |           | 担当者名        |       |        |    |
|          | 保証期  | 間 1年間   | お買い上げ年月日  | 年           | 月     | B      |    |

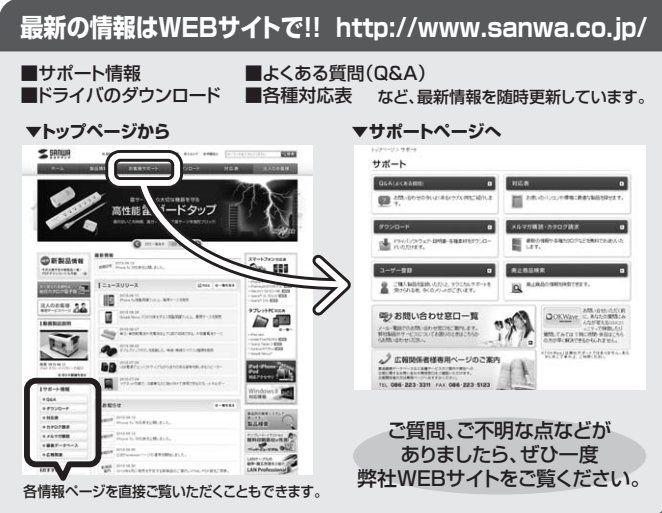

本取扱説明書の内容は、予告なしに変更になる場合があります。 最新の情報は、弊社WEBサイト(http://www.sanwa.co.jp/)をご覧ください。

## サンワサプライ株式会社

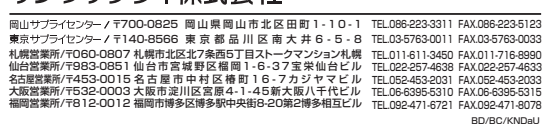